## **Compliance Training**

## UC Login and registration directions

To sign up for training/classes, please use this <u>link</u>. Log In (upper right on red banner). Use *UC Login*. Use UC username and password. Click on:

> Radiation Safety Training

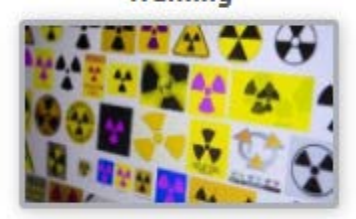

Go to Workshops (upper right, next to the log in link). Refine Search (blue tab, upper right). Click on the drop down in the **Category** Box and choose **Radiation Safety.** Scroll down to the workshop date and class you are interested in. Click on the blue title of the class. A dialog box will open, scroll to the bottom and click on the green *Register Tab* A green *Take Training Tab* will appear

Your registration is complete at this point and you will receive an email letting you know you have been successfully registered.